## 3.1 Home Screen

When you turn on NovoDisplay, you will see the following home screen.

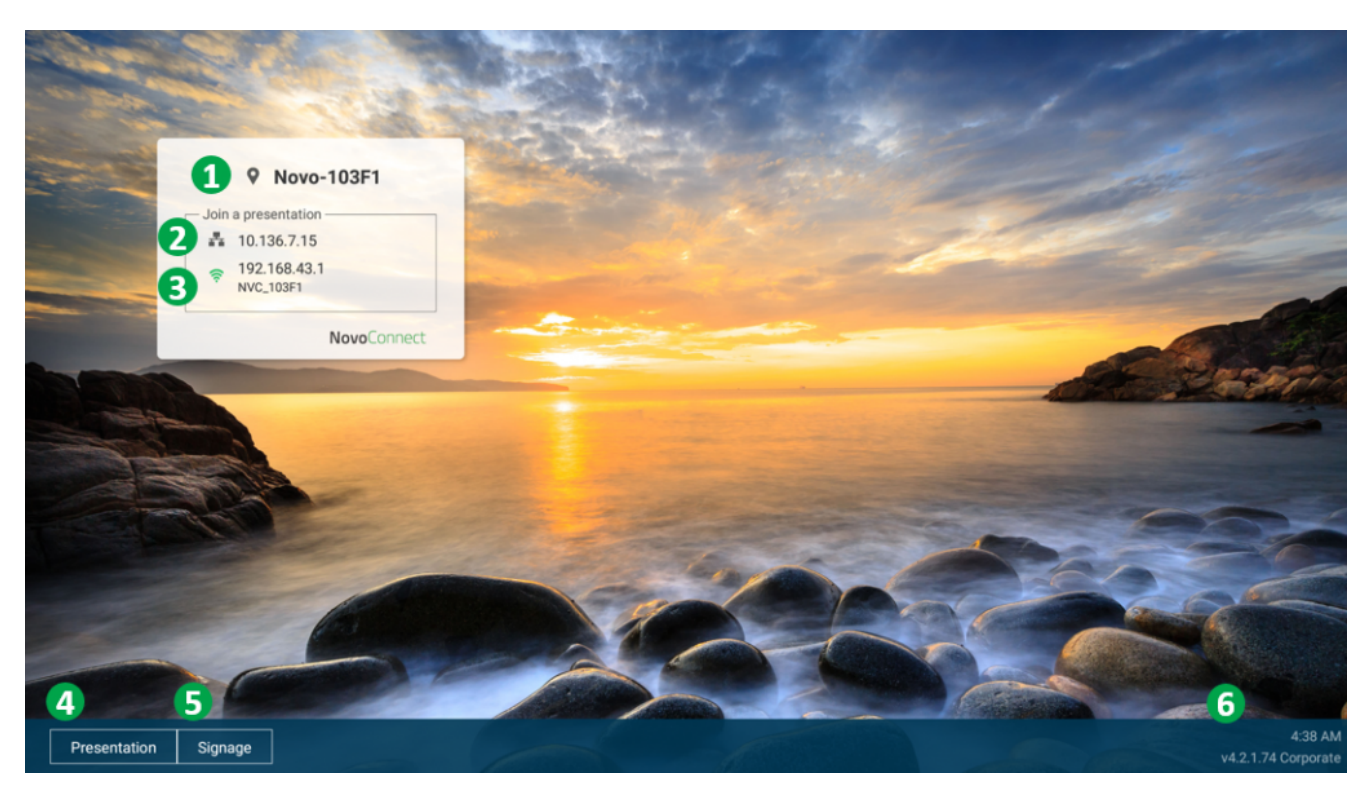

| No. | Item                                   | Description                                                                                                    |
|-----|----------------------------------------|----------------------------------------------------------------------------------------------------|
| 1   | Device Name                            | For user to identify which Novo<br>device is going to be projected the<br>screens of their device (PC, tablet<br>or smartphone) wirelessly for<br>presentations. |
| 2   | Ethernet IP<br>address                 | Connect and share screen by this IP address.                                                                                                    |
| 3   | Hotspot SSID<br>and WiFi IP<br>address | User can connect this hotspot SSID<br>to share their screen via AirPlay,<br>Google Cast and NovoConnect APP.                                                     |

| 4 | Presentation<br>Settings      | Open Presentation settings which<br>allows you to enable/disable<br>wireless presentation feature,<br>customize home screen, change<br>screen-casting settings, show<br>paired LauncherPlus, modify device<br>Edition and device settings. |
|---|-------------------------------|----------------------------------------------------------------------------------------------------|
| 5 | Signage<br>Settings           | Open Signage settings which allows<br>you to enable/disable digital<br>signage feature, change auto-play<br>settings and enable/disable<br>NovoDS.com cloud service.                                                                       |
| 6 | Clock, Version<br>and Edition | Show clock, firmware version and edition (corporation or education).                                                                                                    |

## How to customize your home screen

To customize the home screen, connect a USB mouse to the device, and then click **Presentation** > **Home Screen Configuration**.

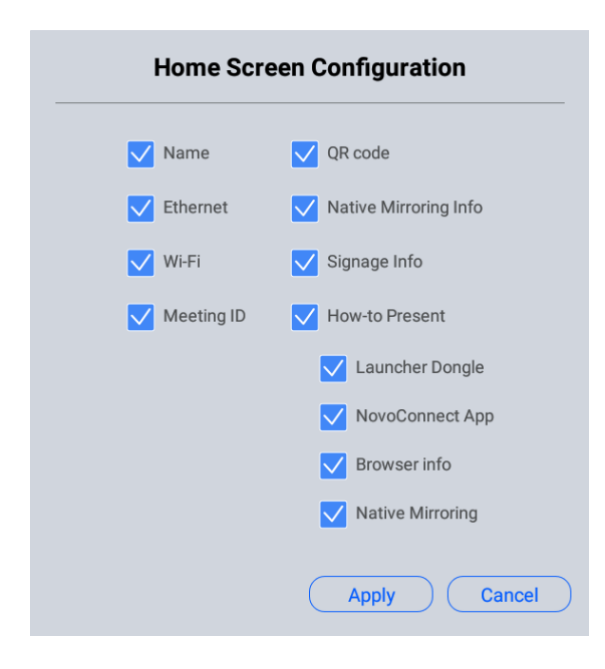

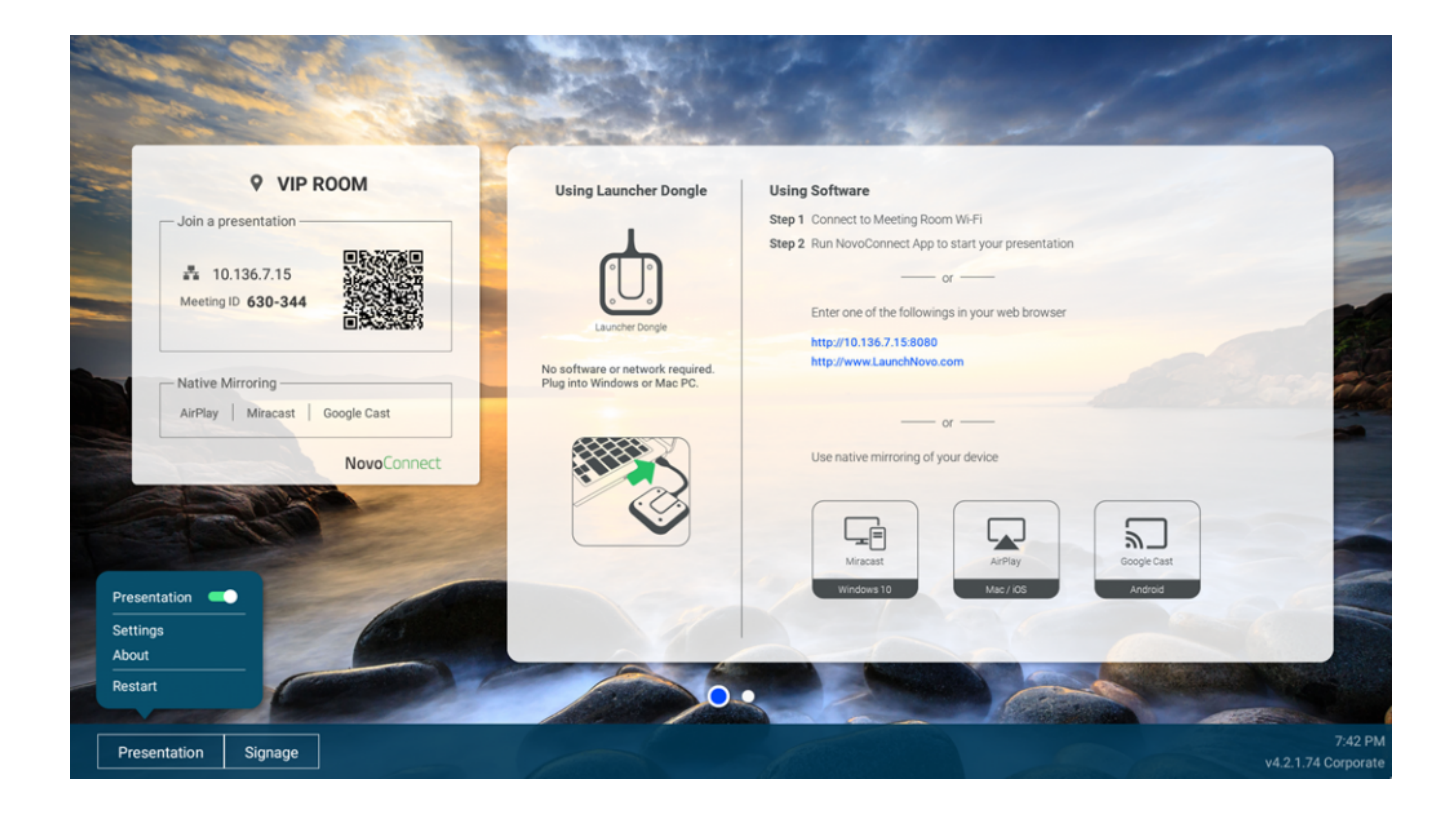

## **Tutorial Video**